# Zobrazování PIN v Zákaznickém servisu

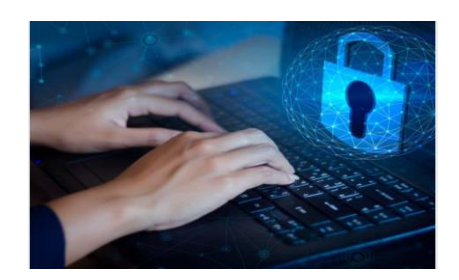

**PIN k Vaší kartě/kartám Vám nyní nově zobrazujeme online v Zákaznickém servisu**. Stačí, když po přihlášení do Zákaznického servisu v menu kliknete na záložku - PIN aktivace karet a dále budete postupovat dle instrukcí na obrazovce.

Elektronický PIN je platný ke kartám CCS LIMIT CZ (neplatí pro karty Toll, UTA)

### Zobrazujeme PIN, který byl přidělen při výrobě karty.

Zobrazení PINU v Zákaznickém servisu podléhá bezpečnostním pravidlům a zároveň je vždy napojeno na odpovědnou osobu, která je u nás v systému uvedena jako osoba, na kterou jsou z naší společnosti odesílány karty poštou.

## <u>POSTUP PRO ZOBRAZENÍ PINU</u>

Přihlásíte se do Zákaznického servisu

https://efnservis.ccs.cz/WWW\_UI/Pages/Public/Login.aspx

V Zákaznickém servisu v menu vyberete - PIN a aktivace karet

Aby Vám aplikace fungovala, je potřeba, aby jste měli v prohlížeči povoleny "Vyskakovací okna" – "Pop-ups"

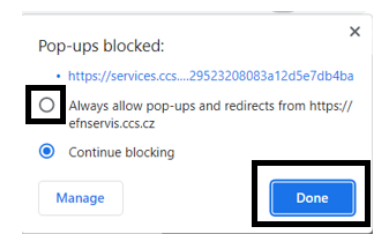

**Telefon / E-mail** / Přihlašovací ID – **vyberete jednu z nabízejících variant** (na email, nebo mob.telefon přijde přístupový kód)

Klik na **"Získat kód",** poté běží čas 1:00 min pro zadání přístupového kódu, který obdržíte do emailu/SMS, vložte kód a klikněte na **"PŘIHLÁSIT SE"** 

Nyní jste přihlášeni v aplikaci pro zobrazování PIN

#### Zobrazení PINU u jedné karty

Pro zobrazení PIN klikněte na záložku "Karty", "Seznam karet"

Ze seznamu vyberte a označte kartu u které požadujete zobrazit PIN a klikněte na "Ukázat pin"

Vyberte způsob ověření a stiskněte "Získat kód" a příchozí kód vložte do formuláře. Po úspěšném ověření Vám na 15 vteřin ukážeme PIN.

#### Zobrazení PINU u více karet

Pro zobrazení PIN klikněte na záložku "Karty", "Seznam karet"

Vyberte karty, u kterých budete zobrazovat PIN a klikněte na "Ukázat pin/y"

Vyberte způsob ověření, "Získat kód" a příchozí kód vložte do formuláře. Po úspěšném ověření Vám umožníme stažení PDF dokumentu s jednorázovým přístupem k zobrazení pinu

Zkopírujte si "Heslo dokumentu" – Odeslat

#### Zkopírované heslo vložíte do ověřovací tabulky a kliknete na "Submit"

Následně se vygeneruje Seznam karet, u kterých budete zobrazovat PIN

Každá karta má svůj vlastní E-kód, který si zkopírujete, kliknete na URL, nebo si načtete QR kód

Vložíte zkopírovaný E-kód a kliknete na "Zobrazit pin" (tuto akci opakujete u všech karet, které jste si zvolili pro zobrazení pinu).

Po úspěšném ověření Vám na 15 vteřin ukážeme PIN.

# **KONTAKTY**

V záložce Kontakty můžete přidávat nový kontakt, který bude oprávněn si zobrazovat PIN

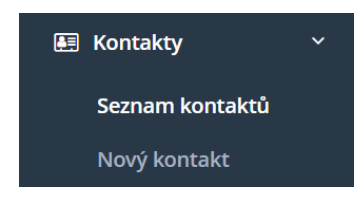

Potřebujete poradit? Jsme tu pro Vás v pracovní dny od 7:30 – 17:00 na infolince 266 108 108, nebo můžete využít chat na stránkách <u>www.ccs.cz</u> či email <u>zakaznicka.podpora@ccs.cz</u>